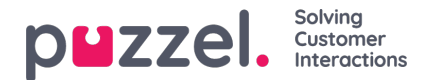

## Self-defined Day(s)

Under fliken Self-defined Day(s) kan du ange datum och datumintervall som har andra öppettider än normalt (och som inte är listade under helgdagar och fördefinierade dagar).

| Self-defined days (Priority 1) ? |           |         |           |         |      |        |
|----------------------------------|-----------|---------|-----------|---------|------|--------|
| Days                             | From date | To date | From time | To time | Exit | Delete |
| + Add day(s)                     |           |         |           |         |      |        |

Klicka på Add day(s) för att lägga till en eller flera dagar i följd. Du kan:

- 1. Lägga till ett tidsintervall för en dag genom att ange samma från-datum och till-datum, samt önskad från-tid och till-tid. För att välja heldag väljer du från-tiden 00:00 och till-tiden 23:59.
- 2. Lägg till ett datumintervall som ska använda samma Exit för hela datumintervallet. Välj från-datum och till-datum och sätt från-tiden till 00:00 och till-tiden till 23:59.
- Lägg till ett datumintervall som ska använda samma Exit för ett visst tidsintervall för var och en av dagarna i datumintervallet. Välj önskat datumintervall (exempelvis 2016-07-01 – 2016-07-31) och det önskade tidsintervallet (exempelvis 16:00–17:59). Observera att definierad Exit i det här fallet endast kommer att användas 16:00-17:59 för var och en av dagarna i datumintervallet.
- 4. Lägg till ett datumintervall utan att ange ett år om detta intervall ska användas alla år från nu. Ange önskat från-datum och till-datum i formatet dd-mm (exempelvis From 01-07, To 31-07).

Klicka på Add för att lägga till den nya posten på listan och sedan på Save. Se exemplet nedan:

| Common opening hours (Priority 3)                                                                        |            |            |       |       |          |   |  |  |      |
|----------------------------------------------------------------------------------------------------|------------|------------|-------|-------|----------|---|--|--|------|
| <ul> <li>Holidays and pre-defined days (Priority 2)</li> <li>Self-defined days (Priority 1) ?</li> </ul> |            |            |       |       |          |   |  |  |      |
|                                                                                                    |            |            |       |       |          |   |  |  | Days |
| Example 1 (14. December 2015)                                                                            | 14-12-2015 | 14-12-2015 | 00:00 | 23:59 | Lukket • | Û |  |  |      |
| Example 2 (1. February 2016 - 5. February 2016)                                                          | 01-02-2016 | 05-02-2016 | 00:00 | 23:59 | Lukket • | Û |  |  |      |
| Example 3 (1. July 2016 - 31. July 2016)                                                                 | 01-07-2016 | 31-07-2016 | 16:00 | 17:59 | Lukket • | Û |  |  |      |
| Example 4 (1. August - 2. August)                                                                        | 01-08      | 02-08      | 00:00 | 23:59 | Lukket • | Û |  |  |      |